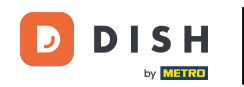

i

Bienvenido al panel de control de DISH Reservation . En este tutorial, te mostramos cómo usar las notas internas para tus reservas.

| <b>DISH</b> RESERVATION                                |                                                                                                    | 🌲 Test Bistro Training 🕤 🛛 🏎 🚱                                 |
|--------------------------------------------------------|----------------------------------------------------------------------------------------------------|----------------------------------------------------------------|
| Reservations                                           | Have a walk-in customer? Received a reservation request over phone / email? Don't forget to add it t<br>reservation book! | to your WALK-IN ADD RESERVATION                                |
| 🛏 Table plan                                           |                                                                                                    |                                                                |
| 🎢 Menu                                                 | Wed, 27 Sep - Wed, 27 Sep                                                                                                 |                                                                |
| 📇 Guests                                               | There is <b>1</b> active limit configured for the selected time period                                                    | Show more 🗸                                                    |
| Feedback                                               |                                                                                                    |                                                                |
| 🗠 Reports                                              | ○ All ○ Completed                                                                                                    | 🖸 0 🔹 0 🥅 0/49                                                 |
| 🌣 Settings 👻                                           |                                                                                                    |                                                                |
| 𝔗 Integrations                                         | No reservations available                                                                                                 |                                                                |
| Too many guests in house?<br>Pause online reservations | Print Designed by Hospitality Digital GmbH. All rights reserved.                                                          | FAQ   Terms of use   Imprint   Data privacy   Privacy Settings |

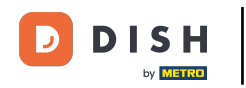

# Cuando se selecciona el menú Reservas , verá una descripción general de sus reservas.

| <b>DISH</b> RESERVATION                                |                                               |                             |                           |                               | <b>≜</b> ● Test B  | istro Trainii  | ng 🖸   🗧      |             |        |
|--------------------------------------------------------|-----------------------------------------------|-----------------------------|---------------------------|-------------------------------|--------------------|----------------|---------------|-------------|--------|
| Reservations                                           | Have a walk-in customer?<br>reservation book! | Received a reservation rec  | quest over phone / email? | Don't forget to add it to you | Ir WALK            |                | DD RESERVAT   | ION         |        |
| 🛏 Table plan                                           |                                               |                             |                           |                               |                    |                |               |             |        |
| 🎢 Menu                                                 | •                                             |                             | Wed, 27 Sep -             | Wed, 27 Sep                   |                    |                |               |             |        |
| 🐣 Guests                                               | There is <b>1</b> active limit conf           | igured for the selected tir | ne period                 |                               |                    |                | Show n        | nore 🗸      |        |
| Feedback                                               |                                               |                             |                           |                               |                    |                |               |             |        |
| 🗠 Reports                                              |                                               |                             | Upcoming                  | ⊖ Cancelled                   | 0 🔄                | <b>&amp;</b> 0 | <b>円</b> 0/49 |             |        |
| 💠 Settings 👻                                           |                                               |                             |                           |                               |                    |                |               |             |        |
| 𝔗 Integrations                                         |                                               |                             | No reserva                | tions available               |                    |                |               |             |        |
|                                                        | Print                                         |                             |                           |                               |                    |                |               | ?           |        |
| Too many guests in house?<br>Pause online reservations | Designed by Hospitality Digital Gmb           | oH. All rights reserved.    |                           |                               | FAQ   Terms of use | Imprint        | Data privacy  | Privacy Set | ttings |

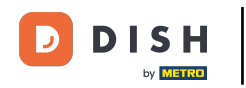

### Para agregar una reserva manualmente, haga clic en AGREGAR RESERVA.

| <b>DISH</b> RESERVATION                                |                                                                                                    | ¢۰       | Test Bist  | ro Trainin     | g 💽   🗧       |             | •      |
|--------------------------------------------------------|----------------------------------------------------------------------------------------------------|----------|------------|----------------|---------------|-------------|--------|
| Reservations                                           | Have a walk-in customer? Received a reservation request over phone / email? Don't forget to add it to you reservation book! | ır       | WALK-IN    | A              | D RESERVAT    | ION         |        |
| 🛏 Table plan                                           |                                                                                                    |          |            |                |               |             |        |
| 🎢 Menu                                                 | Wed, 27 Sep - Wed, 27 Sep                                                                                                   |          |            |                |               |             |        |
| 🐣 Guests                                               | There is <b>1</b> active limit configured for the selected time period                                                      |          |            |                | Show m        | nore 🗸      |        |
| 🙂 Feedback                                             |                                                                                                    |          |            |                |               |             |        |
| 🗠 Reports                                              | ○ All ○ Completed                                                                                                    |          | 0          | <b>&amp;</b> 0 | <b>円</b> 0/49 |             |        |
| 🔹 Settings 👻                                           |                                                                                                    |          |            |                |               |             |        |
|                                                        | No reservations available                                                                                                   |          |            |                |               |             |        |
|                                                        | Print                                                                                                    |          |            |                |               | 0           |        |
| Too many guests in house?<br>Pause online reservations | Designed by Hospitality Digital GmbH. All rights reserved.                                                                  | FAQ   Te | rms of use | Imprint        | Data privacy  | Privacy Set | ttings |

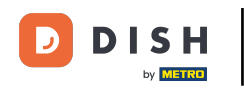

# Se abrirá una nueva ventana donde podrás ingresar los datos esenciales de la reserva.

| <b>DISH</b> RESERVATION                                |                            |                                               |                  | 🌲 🔹 Test Bistro Training 🕤   🏄 🗸 🕞                         |
|--------------------------------------------------------|----------------------------|-----------------------------------------------|------------------|------------------------------------------------------------|
| Reservations                                           | Have a walk-in custo       | omer? Received a reservation request over pho | ne / email? Don' | on't forget to add it to your reservation book!<br>Back    |
| 🛏 Table plan                                           | Reservation in             | formation                                     |                  | Guest information                                          |
| 🍴 Menu                                                 | '#' Guests *               |                                               |                  | Last name                                                  |
| 📇 Guests                                               | Date *                     | Fri, 20/10/2023                               |                  | First name                                                 |
| Feedback                                               | Time *                     | - time -                                      | •                | Phone                                                      |
| 🗠 Reports                                              | Duration (in<br>Min/Hours) | Please select capacity and time first         | •                | Email                                                      |
| 🗢 Settings 👻                                           | Table(s)                   | Please select time slot first                 | •                | Reservation notes                                          |
| ${\cal O}$ Integrations                                | Source                     | Please select                                 | •                | Internal note. Will be shown for this reservation only.    |
|                                                        | Occasion                   | Please select                                 | •                | e.g. window seat, occasion                                 |
|                                                        |                            |                                               |                  |                                                            |
|                                                        |                            |                                               |                  | Internal guest information                                 |
|                                                        |                            |                                               |                  | Note will be shown on all reservations made by this guest. |
|                                                        |                            |                                               |                  | e.g. 10% discount, VIP                                     |
| Too many guests in house?<br>Pause online reservations |                            |                                               |                  | Alloraios                                                  |

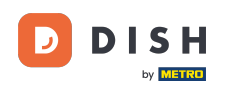

# Luego, complete la información del huésped . Nota: Nombre o apellido (uno de los dos es obligatorio).

| <b>DISH</b> RESERVATION                                |                            |                                       |                          | <b>*</b> °                            | Test Bistro Training 🕤         | ** v (*) |
|--------------------------------------------------------|----------------------------|---------------------------------------|--------------------------|---------------------------------------|--------------------------------|----------|
| E Reservations                                         | Have a walk-in custo       | mer? Received a reservation request o | ver phone / email? Don't | t forget to add it to your reservatic | on book!                       | Back     |
| 🎮 Table plan                                           | Reservation in             | formation                             |                          | Guest information                     |                                |          |
| 🆞 Menu                                                 | '#' Guests *               | 2                                     |                          | Last name                             |                                |          |
| 📇 Guests                                               | Date *                     | Fri, 20/10/2023                       |                          | First name                            |                                |          |
| Seedback                                               | Time *                     | 05:45 pm (156 seats)                  | •                        | Phone                                 |                                |          |
| 🗠 Reports                                              | Duration (in<br>Min/Hours) | 02:30                                 | •                        | Email                                 |                                |          |
| 🌣 Settings 👻                                           | Table(s)                   | n                                     |                          | Reservation notes                     |                                |          |
| ${\cal O}$ Integrations                                | Source                     | Phone                                 | •                        | Internal note. Will be shown          | for this reservation only.     |          |
|                                                        | Occasion                   | Casual dining                         | •                        | e.g. window seat, occasion            |                                | ß        |
|                                                        |                            |                                       |                          | Internal guest informatio             | n                              |          |
|                                                        |                            |                                       |                          | Note will be shown on all re          | servations made by this guest. |          |
| Too many guests in house?<br>Pause online reservations |                            |                                       |                          | Alloraios                             |                                | 1        |

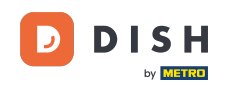

Ð

Si hay notas para la reserva, puede dejarlas en "Notas de la reserva" . Utilice el campo de texto correspondiente para introducir la información.

| <b>DISH</b> RESERVATION                                |                            |                                          |                      |                         | <b>*</b> •     | Test Bistro Training       | ✐│╬丶، |
|--------------------------------------------------------|----------------------------|------------------------------------------|----------------------|-------------------------|----------------|----------------------------|-------|
| E Reservations                                         | Have a walk-in custo       | mer? Received a reservation request over | phone / email? Don't | forget to add it to you | ur reservatior | n book!                    | Back  |
| 🛏 Table plan                                           | Reservation inf            | ormation                                 |                      | Guest informati         | ion            |                            |       |
| 🆞 Menu                                                 | '#' Guests *               | 2                                        |                      | Last name               | Doe            |                            |       |
| 📇 Guests                                               | Date *                     | Fri, 20/10/2023                          |                      | First name              | John           |                            |       |
| Seedback                                               | Time *                     | 05:45 pm (156 seats)                     | •                    | Phone                   |                |                            |       |
| 🗠 Reports                                              | Duration (in<br>Min/Hours) | 02:30                                    | •                    | Email                   |                |                            |       |
| 🌣 Settings 👻                                           | Table(s)                   | n                                        | •                    | Reservation not         | tes            |                            |       |
| 𝚱 Integrations                                         | Source                     | Phone                                    | -                    | Internal note. Wil      | ll be shown    | for this reservation only. |       |
|                                                        | Occasion                   | Casual dining                            | -                    | e.g. window seat,       | occasion       |                            | 6     |
|                                                        |                            |                                          |                      | Internal guest i        | nformation     | 1                          |       |
|                                                        |                            |                                          |                      | Note will be show       | vn on all res  | ervations made by this g   | uest. |
|                                                        |                            |                                          |                      | e.g. 10% discount,      | , VIP          |                            |       |
| Too many guests in house?<br>Pause online reservations |                            |                                          |                      |                         |                |                            | h     |
|                                                        |                            |                                          |                      | Allorator               |                |                            |       |

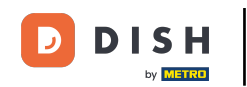

¿Hay información adicional sobre el huésped? Indíquela en la sección "Información interna del huésped" en los campos correspondientes.

| DISH RESERVATION                                       |                             |                                    |   | 🌲 Test Bistro Training 🕤 🛛 🎽 🕻 🗸 🚱                                                |
|--------------------------------------------------------|-----------------------------|------------------------------------|---|-----------------------------------------------------------------------------------|
| Reservations                                           | Table(s)                    | 11 -                               |   | Reservation notes                                                                 |
| Ħ Table plan                                           | Source                      | Phone •                            |   | Internal note. Will be shown for this reservation only. Needs a business receipt. |
| 🍴 Menu                                                 | Occasion                    | Casual dining •                    |   |                                                                                   |
| 🐣 Guests                                               |                             |                                    | Г | Internal quest information                                                        |
| ② Feedback                                             |                             |                                    |   | Note will be shown on all reservations made by this guest.                        |
| 🗠 Reports                                              |                             |                                    |   | e.g. 10% discount, VIP                                                            |
|                                                        |                             |                                    |   |                                                                                   |
|                                                        |                             |                                    |   |                                                                                   |
|                                                        |                             |                                    |   | Lupins Sulphite                                                                   |
|                                                        |                             |                                    |   | Diet Gluten-free Halal Kosher Lactose-free Vegan Vegetarian                       |
|                                                        |                             |                                    |   | SAVE                                                                              |
| Too many guests in house?<br>Pause online reservations | Designed by DISH Digital Sc | lutions GmbH. All rights reserved. |   | FAQ   Terms of use   Imprint   Data privacy   Privacy Settings                    |

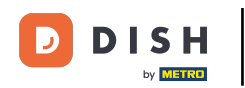

## Una vez ingresados todos los datos, haga clic en GUARDAR para agregar la reserva.

| <b>DISH</b> RESERVATION                                |                             |                                    | <br>🌲 • Test Bistro Training 🕤   🎽 🗸 🕞                                                                                       |
|--------------------------------------------------------|-----------------------------|------------------------------------|----------------------------------------------------------------------------------------------------|
| Reservations                                           | Table(s)                    | 11 ·                               | Reservation notes                                                                                                    |
| 🍽 Table plan                                           | Occasion                    | Casual dining •                    | Needs a business receipt.                                                                                                    |
| Menu                                                   |                             |                                    |                                                                                                    |
| <ul> <li>Guests</li> <li>Feedback</li> </ul>           |                             |                                    | Internal guest information                                                                                                   |
| 🗠 Reports                                              |                             |                                    | Note will be shown on all reservations made by this guest. Does not like his cola with ice.                                  |
| Settings -                                             |                             |                                    |                                                                                                    |
| or integrations                                        |                             |                                    | Allergies Cluten  Sesame  Nuts  Crustacean  Eggs  Fish Cupins  Sulphite Diet Cluten-free  Halal  Kosher  Lactose-free  Vegan |
| Too many guests in house?<br>Pause online reservations | Designed by DISH Digital So | lutions GmbH. All rights reserved. | FAQ   Terms of use   Imprint   Data privacy   Privacy Settings                                                               |

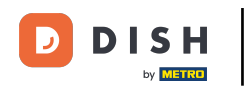

### Listo. Has completado el tutorial y ahora sabes cómo usar notas internas para tus reservas.

| DISH RESERVATION          |                                                                                                    | ♣• Test Bistro Training 🕤   🏄 ∽ 🕞                             |
|---------------------------|----------------------------------------------------------------------------------------------------|---------------------------------------------------------------|
| Reservations              | Have a walk-in customer? Received a reservation request over phone / email? Don't forget to add it to your reservation book!                                                                                                    | WALK-IN ADD RESERVATION                                       |
| ㅋ Table plan<br>¶ Menu    | Fri, 20 Oct - Fri, 20 Oct                                                                                                    | ~                                                             |
| 🚢 Guests                  | There is <b>1</b> active limit configured for the selected time period                                                                                                    | Show more 🗸                                                   |
| Feedback                  |                                                                                                    | <b>#</b> 1. <b>..</b>                                         |
| 🗠 Reports                 | ○ All ○ Completed                                                                                                    | ☑ 1 📽 2                                                       |
| 🌣 Settings 👻              | Fri, 20/10/2023                                                                                                    |                                                               |
|                           | 05:45 PM       Doe, John       2 guest(s)       11 (Restaurant         "Needs a business receipt."       (Reservation Note)       11 (Restaurant         "Does not like his cola with ice."       (Internal guest note)       11 (Restaurant         Allergies:       Fish, Shellfish       11 (Restaurant | ot) Confirmed 🗸                                               |
| Too many guests in house? | Designed by DISH Digital Solutions GmbH. All rights reserved.                                                                                                    | AQ   Terms of use   Imprint   Data privacy   Privacy Settings |

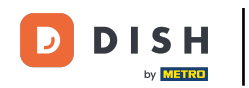

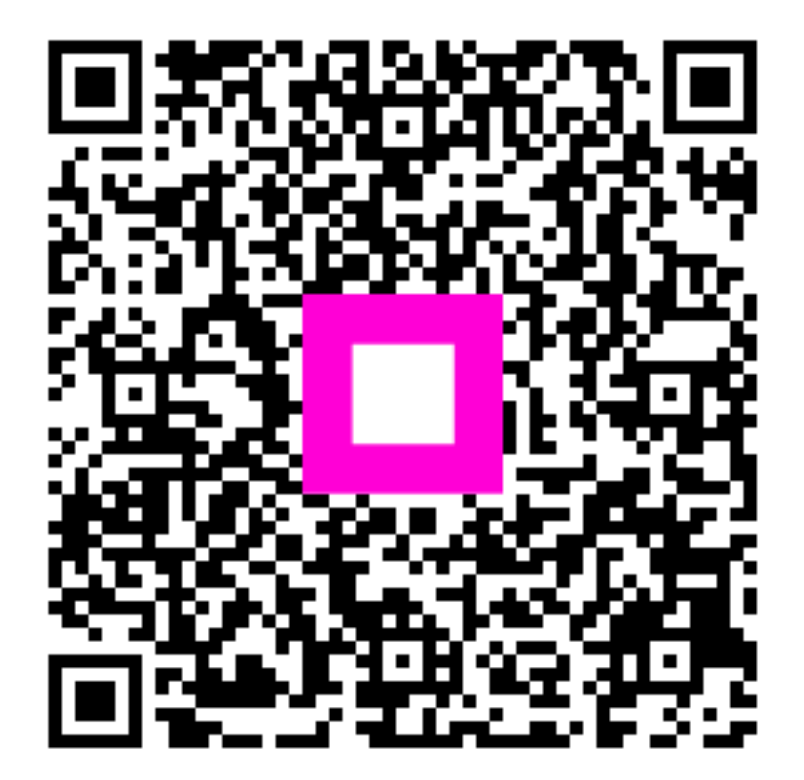

Escanee para ir al reproductor interactivo